辽源市投标电子保函招标代理机构

公示系统操作手册

# 2022年2月

| 版本   | 修改日期      | 修改内容 |
|------|-----------|------|
| V1.0 | 2022-2-10 | 创建   |

| 第一章 登录 | 录和企业信息认证    | 1 |
|--------|-------------|---|
| 第一节    | 登录系统        | 1 |
| 第二节    | 修改密码        | 2 |
| 第三节    | 企业信息认证      | 3 |
| 第二章 保區 | 函验真         | 4 |
| 第三章 信息 | 息公示         | 5 |
| 第一节    | 开标时公示信息操作方法 | 5 |
| 第二节    | 注意事项        | 7 |
| 第四章 企业 | 业信息修改       | 7 |
| 第五章 账号 | 号信息修改       | 8 |

## 第一章 登录和企业信息认证

#### 第一节 登录系统

登录辽源市公共资源交易中心(http://ggzy.liaoyuan.gov.cn) 【首页】中部右侧的【电子保函登录】

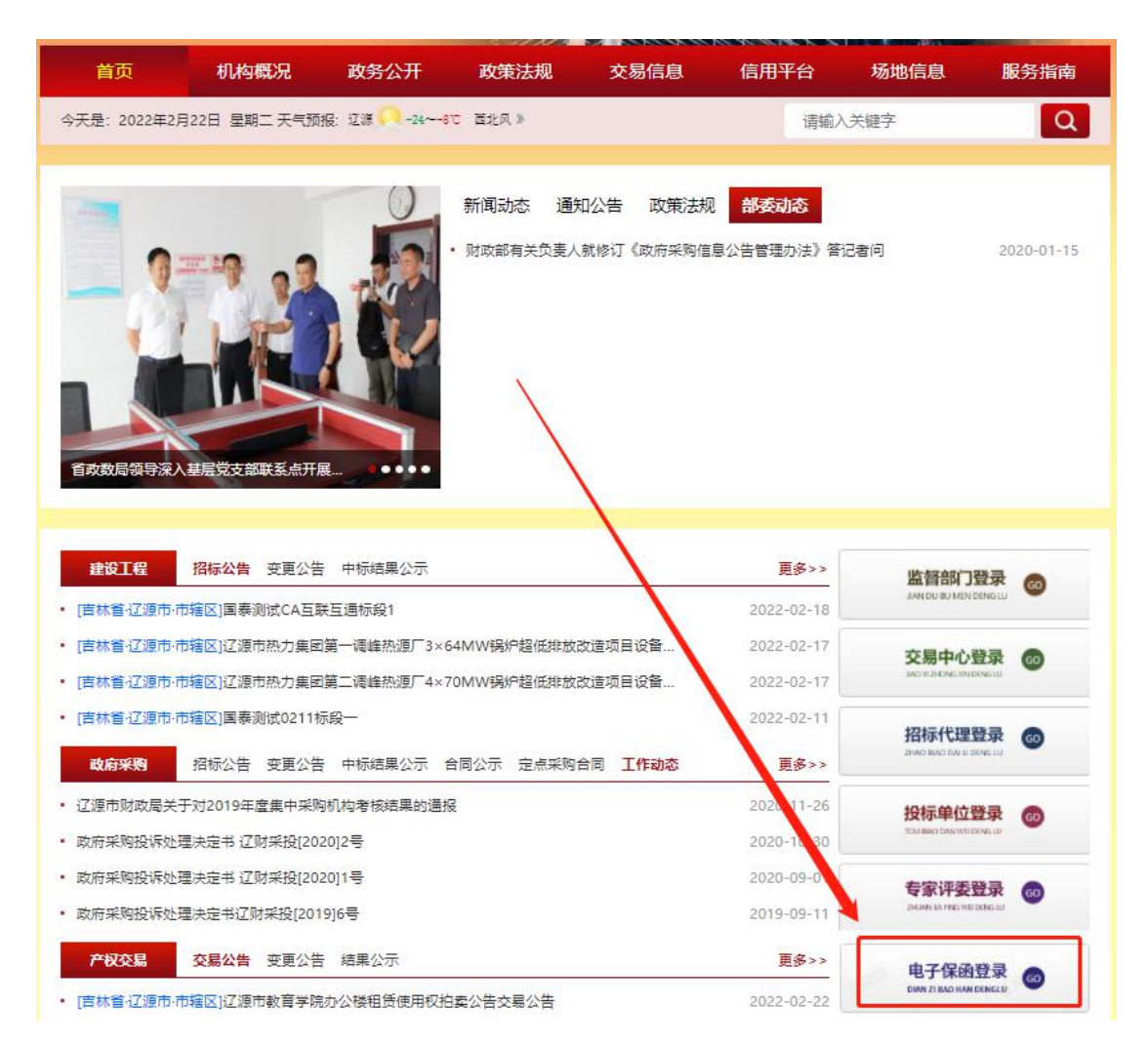

点击【招标代理人登录】

| 辽源   | 市电子保证 | 函服务管理   | 里平台  |
|------|-------|---------|------|
| 无需抵押 | 材料简单  | 无需上门    | 快速出函 |
|      | 投标人登录 | 招标代理人登录 |      |

点击后出现如下页面

| <b>公共资</b><br>public resource | 源交易电子(ß<br>s transaction electronic gu | 民函服务开标公示系统<br>uarantee service bid opening publicity system |  |
|-------------------------------|----------------------------------------|-------------------------------------------------------------|--|
|                               | 请输入用户名                                 | 8                                                           |  |
|                               | 请输入密码                                  | 0                                                           |  |

| 请输入短信验证码           | 获取验证码    |
|--------------------|----------|
| 我已阅读且同意《隐私权政策》     | 《用户服务协议》 |
| 服务热线: 400-666-7151 |          |
| 登录                 |          |

CopyRight©工保保函(北京)科技有限公司 All Rights Reserved 京ICP备19055464号-5

账号和手机号由系统录入后分配,不支持注册。账号申请致电电 400-666-7151咨询。

默认密码: 111111

## 第二节 修改密码

首次登录需修改密码,长度为6-16个字符,至少为字母、数字、

符号两种组成,不包含空格。

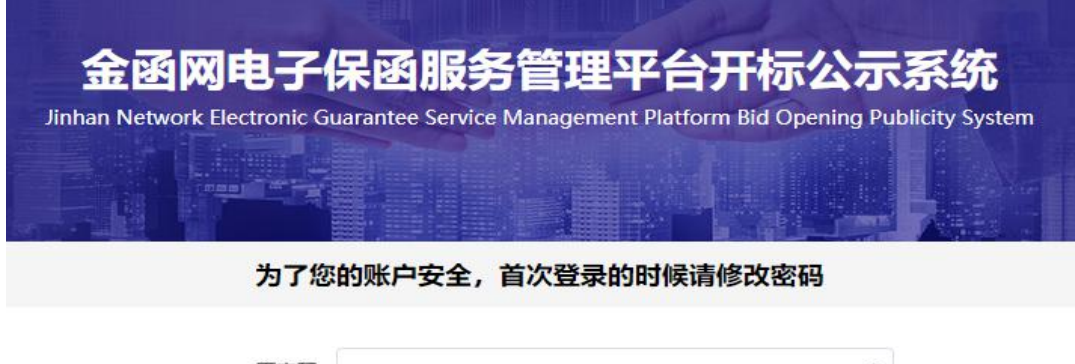

| 原密码   |                                      |
|-------|--------------------------------------|
| *密码   | · ©                                  |
|       | 长度为6-16个字符,至少为字母、数字、符号两种组成,不<br>包含空格 |
| *确认密码 | •••••                                |
|       | 确定                                   |

## 第三节 企业信息认证

填写完信息后请点击【提交】,即可进入主界面,仅在首次登录 需要认证。

| 1 机构信息    |                                                                                                    |
|-----------|----------------------------------------------------------------------------------------------------|
| * 机构名称:   | 北京一二三四招投标管理有限公司                                                                                                    |
| 统—社会信用代码: | 0001-1223-11222                                                                                                    |
| 通讯地址:     | 吉林省 ◇ 松原市 ◇ 宁江区 ◇                                                                                                    |
|           | 正白二甲街甲一号                                                                                                    |
| *机构证件上传:  |                                                                                                    |
|           |                                                                                                    |
|           | RECEIPTION AND A DESCRIPTION OF A DESCRIPTION OF A DESCRI |
|           | A A A A A A A A A A A A A A A A A A A                                                                                                    |

企业请上传营业执照,机关、事业单位、社会团体请上传法人证书,不得大于5M

| X±白,  | 新二<br>请填写该帐号联系人的姓名。 | ,如果名字包含分隔号"·",请勿省略 | D |
|-------|---------------------|--------------------|---|
| 门及职务: | 商务部                 | 经理                 |   |
| *性别:  | ◎ 男 ○ 女             |                    |   |
| * 手机: | 18911112222         |                    |   |
| *邮箱:  | 18911112222@qq.com  |                    |   |

## 第二章 保函验真

在首页的搜索框中输入保单号,即可做保单验证。查询结果 显示如下:

【有效保单】即保单有效且在保障期限内

【无效保单】即保单未起保或已脱保

【保单号无效】即保单号不存在或输入错误

|           | 保单验真结果                |
|-----------|-----------------------|
| 保单号:      | 222099900002021       |
| 投保单位:     | 北京有限公司                |
| 统一社会信用代码: | 91110113MA            |
| 保证金金额:    | 5万                    |
| 保险期限:     | 2021-08-07至2021-10-18 |
| 承保公司:     | 中原农业保险股份有限公司          |
| 保单状态:     | 有效保单                  |
| 数据来源: 金函网 |                       |

## 第三章 信息公示

### 第一节 开标时公示信息操作方法

点击【信息公示】通过顶部搜索或在下方列表直接查找, 找到要公示的项目信息。点击右侧的【公示链接】

退出→

主界面 信息公示 机构信息 账户信息

北京一二三四招投标管理有限公司

| 2  | E500000051000812                        | 乾安县"数字乾安"项目一期云网一<br>体化运维服务项目                                     | 松原市公共资源交易中心 | 2021-09-06 09:00:00 | 吉林省松原市乾安县 | * |  |
|----|-----------------------------------------|------------------------------------------------------------------|-------------|---------------------|-----------|---|--|
| 3  | xīwu12568 ts                            | 松原宾江中学提场副修                                                       | 松原市公共资源交易中心 | 2021-08-27 09:00:00 | 吉林省松原市宁江区 |   |  |
| 4  | BUUY1642489412                          | 松原市演江中学操场建设项目                                                    | 松原市公共资源交易中心 | 2021-08-21 00:00:00 | 吉林省松原市宁江区 | × |  |
| 5  | JLYA-2021-082-HW                        | 长岭县中医院康复能力提升项目                                                   | 松原市公共资源交易中心 | 2021-08-14 00:00:00 | 吉林省松原市长岭县 | 0 |  |
| 6  | JLYA-2021-081-FW                        | 长岭县人民政府政务服务中心劳务派<br>遭服务采购项目                                      | 松原市公共资源交易中心 | 2021-09-02 09:00:00 | 吉林省松原市长岭县 |   |  |
| 7  | sdgdiuygolirpogvmdfj                    | 松花江大桥修建                                                          | 松原市公共资源交易中心 | 2021-08-20 00:00:00 | 吉林省松原市宁江区 | 1 |  |
| 8  | SYGGZYBM-2021404                        | 松原市粮食和物资储备中心智能化升<br>级改造工程                                        | 松原市公共资源交易中心 | 2021-08-18 09:00:00 | 吉林省松原市宁江区 | 0 |  |
| 9  | E500000051000797002001(SYZB2<br>021-15) | 松原市现划十二街周边道路建设工程<br>(三标段)-规划十二街(和平好路-规<br>划压路)、(和平北路-规划压路北<br>路) | 松原市公共资源交易中心 | 2021-08-12 00:00:00 | 吉林省松原市宁江区 | 1 |  |
| 10 | E500000051000795002001                  | 长龄县农村信用合作联社太平川信用<br>社营业用房建设项目                                    | 松原市公共资源交易中心 | 2021-08-12 09:00:00 | 吉林省拟原市长岭县 | 0 |  |

开标后可查看具体投保单位的名称、承保金融机构、电 子保单

| 规划十                  | 二街周边道路建    | 设工程(三标月<br>规划五路                                       | 段)-规划十二征<br>路 <mark>北路)信息</mark> 公 | 街 (和<br>公示 | 平东路-规划五路)。 | 、(和平北路- |  |  |
|----------------------|------------|-------------------------------------------------------|------------------------------------|------------|------------|---------|--|--|
| 项目编号                 | E50000     | E500000051000797002001(SYZB2021-15)                   |                                    |            |            |         |  |  |
| 项目名称                 | 规<br>平北路-# | 规划十二街周边道路建设工程(三标段)-规划十二街(和平东路-规划五路)、(和<br>平北路-规划五路北路) |                                    |            |            |         |  |  |
| 投标截止日 <mark>期</mark> | 2021-08    | 3-12 00:00:00                                         |                                    |            |            |         |  |  |
| 投保单位数                | 1家         |                                                       |                                    |            |            |         |  |  |
| 保证保险缴纳               | 1家         | 银行保函缴纳                                                | þ                                  | 0家         | 担保保函       | 0家      |  |  |
| 序号                   | 投保单        | 投保单位                                                  |                                    | 状态         | 保证金缴纳方式    | 下载保单    |  |  |
| 1                    | 北京         |                                                       | 已缴纳                                |            | 保险保函       | 下載保单    |  |  |

点击【下载保单】可查看该企业的电子保单,也可在线 打印供专家核对。

|                                | 1 / 1                         | - 100% +   🕄                                 | ୬                    |                                                          | * ē |  |  |
|--------------------------------|-------------------------------|----------------------------------------------|----------------------|----------------------------------------------------------|-----|--|--|
|                                |                               | 2份有限公司<br>LL INSURANCE CO.,LTD.              |                      |                                                          |     |  |  |
|                                |                               | 投标                                           | 保证保险单                | 1                                                        |     |  |  |
|                                |                               |                                              |                      | 保险单号:222099900002021000126                               |     |  |  |
| 鉴于投保人市<br>保险条款》及附加<br>投保单等是保险1 | 己向本保险人扔<br>加险条款(若扔<br>全同不可分割的 | 设保投标保证保险,并按本保险合<br>设保附加险)的约定承担保险责任<br>约组成部分。 | 同约定交付保险费<br>,特立本保险单为 | 8,保险人同意按照《中原农业保险股份有限公司投标保证<br>9凭。与本保险有关的任何附加条款、特约条款、批单以及 |     |  |  |
|                                | 姓名                            | 限公司                                          | 联系电话                 | 134                                                      |     |  |  |
| 投保人                            | 证件类型                          | 统一社会信用代码                                     | 证件号码                 | 91110113                                                 |     |  |  |
|                                | 联系地址                          | 北京市北方山下                                      |                      |                                                          |     |  |  |
|                                | 姓名                            | 松原市市市中心                                      | 联系电话                 |                                                          |     |  |  |
| 被保险人                           | 证件类型                          | 其他                                           | 证件号码                 | June 1                                                   |     |  |  |
|                                | 联系地址                          |                                              |                      |                                                          |     |  |  |
|                                | 招标文件编                         | 号 E50000005100C^                             |                      | -15)                                                     |     |  |  |
| 标的信息                           | 项目名称                          | 松原市<br>(和平                                   |                      |                                                          |     |  |  |
| 保险金额(元)                        | 790000.0                      | 790000.0 费率(%) 10.00                         |                      |                                                          |     |  |  |
| 总保险费                           | 大写: 柴仟                        | 大写: 染仟玖佰元整 小写 (¥: 7900.00)                   |                      |                                                          |     |  |  |
| 保险期间                           | 自2021年08                      | 自2021年08月12日零时起,至2022年02月08日二十四时止            |                      |                                                          |     |  |  |
| 争议处理                           | 诉讼                            |                                              |                      |                                                          |     |  |  |

#### 第二节 注意事项

 1、开标前企业投保情况为加密状态,除项目信息外无 法查看任何信息

2、开标时系统自动解密,重新登录或是刷新页面可查 看解密信息。

3、建议开标前十分钟登录系统,并测试网络

4、系统推荐使用谷歌浏览器登录, IE 浏览器需 10.0 以 上版本。

5、如遇系统故障请致电 400-666-7151。击【信息公示】

主界面

信息公示

机构信息

账户信自

#### 第四章 企业信息修改

点击【机构信息】可修改企业认证信息

|           | 机构信息               |  |
|-----------|--------------------|--|
| 机构名称:     | 北京一二三四招投标管理有限公司    |  |
| i一社会信用代码: | 0001-1223-11222    |  |
| 通讯地址:     | 吉林省松原市宁江区正白二甲街甲一号  |  |
| 机构证件上传:   |                    |  |
| 姓名:       | 张三                 |  |
| 部门:       | 商务部                |  |
| 职务:       | 经理                 |  |
| 性别:       | 男                  |  |
| 手机:       | 18911112222        |  |
| 邮箱:       | 18911112222@qq.com |  |

# 第五章 账号信息修改

点击【账号信息】可修改登账号信息

北京一二三四招投标管理有限公司

主界面 信息公示 机构信息 <mark>账户信息</mark>

| 修改账户    |                                          |             |
|---------|------------------------------------------|-------------|
| 密码修改    | 更换手机号                                    |             |
| * 原密码:  | 诸输入原密码                                   | Ø           |
| *新密码:   | 请输入新空码<br>长度为6-16个字符,至少为字<br>号两种狙成,不包含空格 | ◎<br>四、数字、符 |
| *确认新密码: | 请再结一次新密码<br>截) 取消                        | Φ           |